## Инструкция для подключения к виртуальному классу

**Важно!** Для подключения рекомендуется использовать браузеры Google Crome, Yandex или Edge. Браузеры Opera, Mozilla и другие - не поддерживаются.

Перед началом занятия Вам будет предоставлена ссылка на подключение к виртуальному классу.

Для подключения необходимо будет перейти по предоставленной ссылке в формате <u>https://my.mts-link.ru/-----</u>

Если виртуальный класс еще не запущен, то будет высвечено соответствующее сообщение.

После запуска класса, будет высвечено окно, примерно с таким содержанием

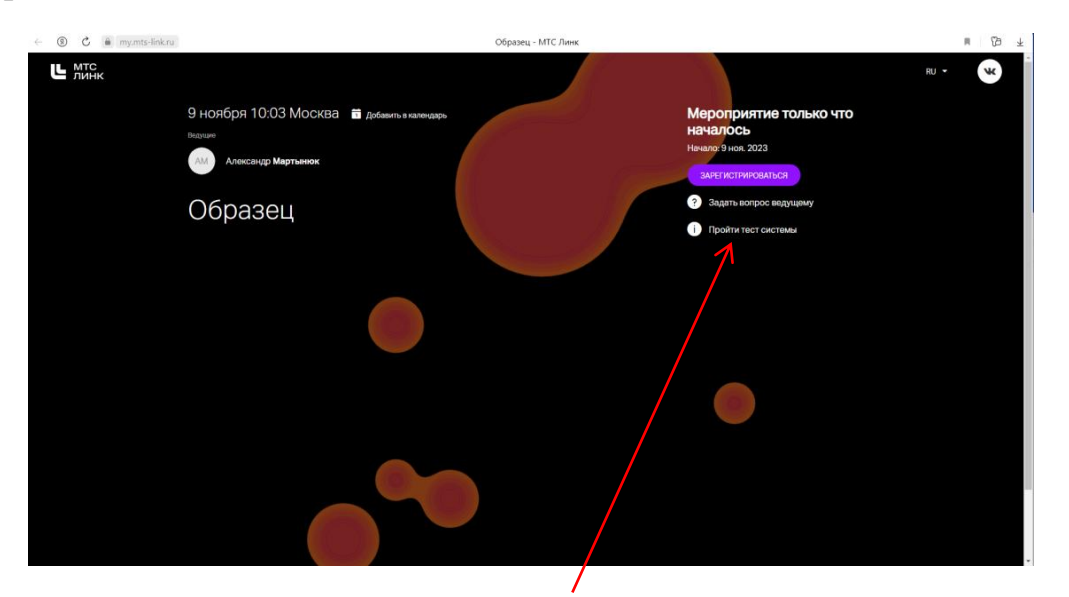

На данном этапе можно пройти тест системы (рекомендуется)

Для участия в занятиях необходимо нажать ЗАРЕГИСТРИРОВАТЬСЯ

В следующем окне надо ввести те данные, которые Вы указали в договоре, а именно, адрес электронной почты, Фамилия, Имя

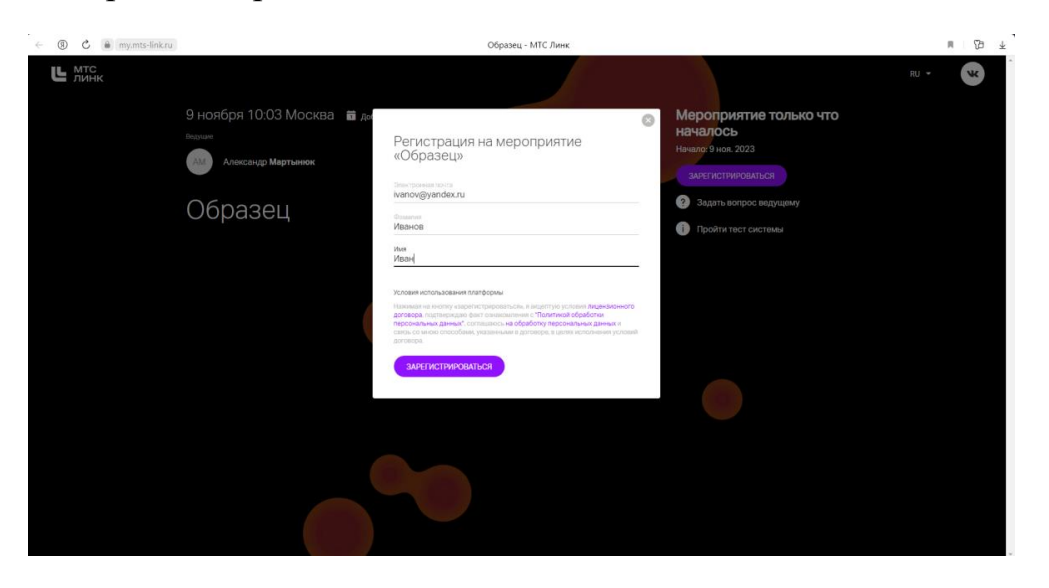

## Далее необходимо ввести пароль и нажать ПОДКЛЮЧИТЬСЯ

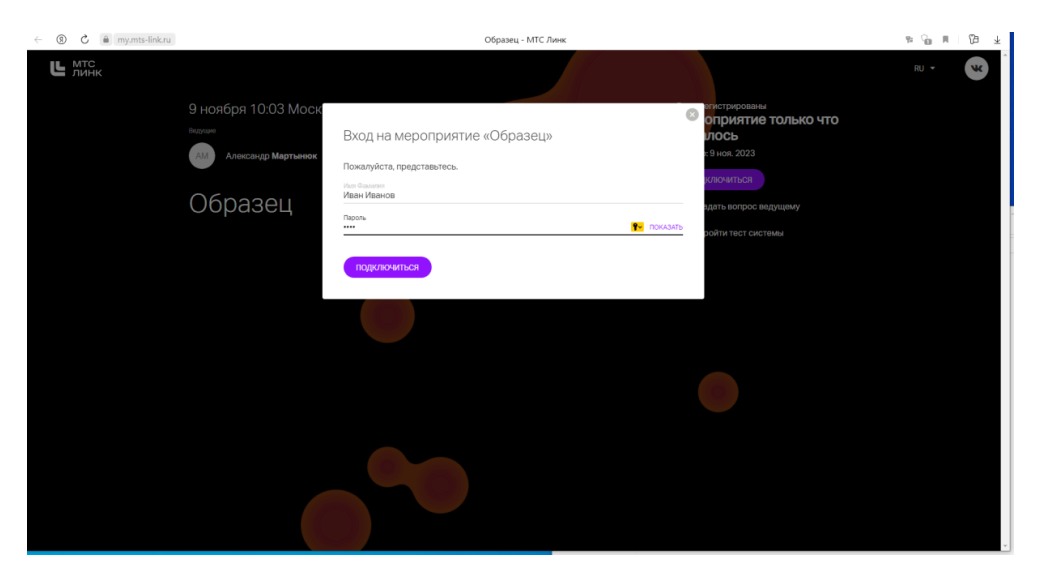

Далее входите в виртуальный класс. В верху справа, в зависимости от настроек, Вам будут доступны соответствующие пункты меню. Как правило это **Чат, Список участников** и **Выход в эфир**, т.е. возможность самостоятельно включать микрофон и голосом общаться с аудиторией.

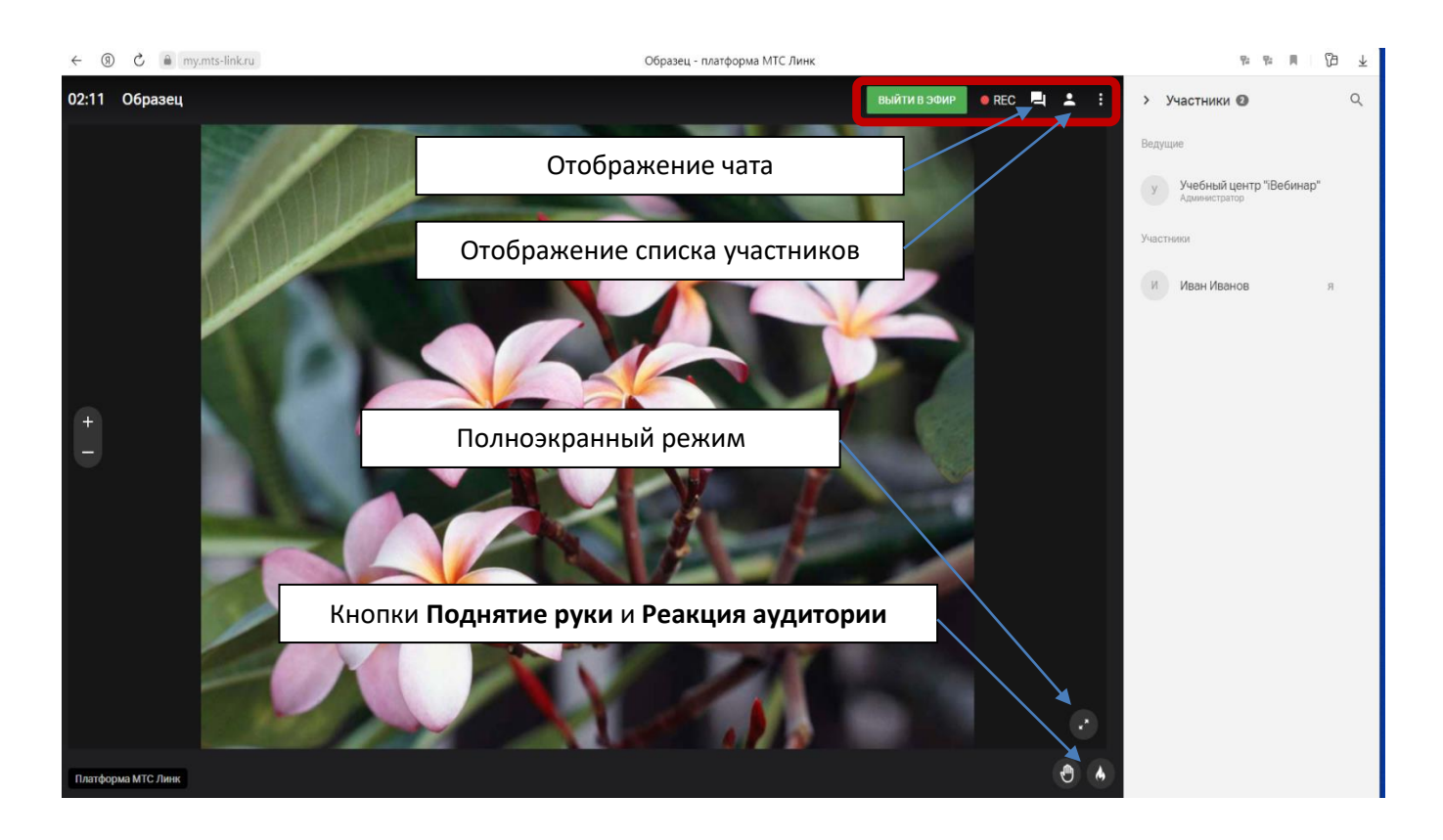

Возможно подключение с мобильных устройств. Для такого подключения необходимо установить приложение МТС-Линк

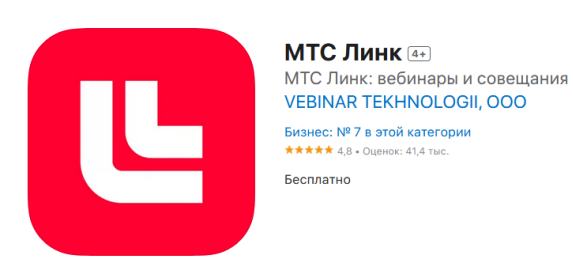

Ссылки для скачивания:

iOS https://apps.apple.com/ru/app/webinar/id1050809427

## Android

https://play.google.com/store/apps/details?id=ru.webinar.mobile

## Huawei AppGallery

https://appgallery.huawei.com/app/C105803443

После установки приложения необходимо перейти по ссылке, которая будет предоставлена учебным центром, пройти регистрацию, т.е. ввести те данные, которые Вы указали в договоре: адрес электронной почты, Фамилия, Имя. Далее пароль для входа на мероприятие.

Для работы приложения необходимо разрешить доступ к камере и микрофону.

Вид экрана и расположение кнопок управления может отличаться от компьютерной версии и зависит от модели мобильного устройства и установленной операционной системы.

Обращаем Ваше внимание на то, что функции Поднятие руки и Реакция аудитории в мобильном приложении, пока не реализованы.